# Postup pre podávanie <u>ŽIADOSTI O POSKYTNUTIE PODPORY</u> v zmysle zákona č. 215/2021 Z. z. o podpore v čase skrátenej práce a o zmene a doplnení niektorých zákonov v znení neskorších predpisov

Žiadosť o poskytnutie podpory v zmysle zákona č. 215/2021 Z. z. o podpore v čase skrátenej práce a o zmene a doplnení niektorých zákonov v znení neskorších predpisov (ďalej len "zákon o podpore v čase skrátenej práce") zamestnávateľ **podáva formou elektronického podania** prostredníctvom Ústredného portálu verejnej správy - <u>slovensko.sk</u> podpísaného oprávnenou osobou kvalifikovaným elektronickým podpisom.

Ak k obmedzeniu činnosti zamestnávateľa došlo vplyvom vonkajšieho faktora, ktorým je mimoriadna situácia, výnimočný stav, núdzový stav alebo mimoriadna okolnosť, žiadosť o poskytnutie podpory (ďalej aj "žiadosť") je potrebné adresovať do elektronickej schránky úradu práce, sociálnych vecí a rodiny (ďalej len "úrad"), v ktorého územnom obvode budú pracovné miesta podporené.

V prípade, ak zamestnávateľ žiada o poskytnutie podpory na pracovné miesta v územných obvodoch viacerých úradov, žiadosť o poskytnutie podpory sa podáva podľa sídla zamestnávateľa, ak ide o právnickú osobu, alebo podľa miesta trvalého pobytu, ak ide o fyzickú osobu.

Ak k obmedzeniu činnosti zamestnávateľa došlo vplyvom okolnosti vyššej moci resp. iného vonkajšieho faktora, žiadosť o poskytnutie podpory je potrebné adresovať do elektronickej schránky Ústredia práce, sociálnych vecí a rodiny (d'alej len "Ústredie").

## **UPOZORNENIE**

V zmysle § 3 ods. 1 písm. e) zákona o podpore v čase skrátenej práce je potrebné podať žiadosť o poskytnutie podpory najneskôr do desiateho dňa druhého kalendárneho mesiaca nasledujúceho po kalendárnom mesiaci, za ktorý zamestnávateľ žiada o poskytnutie podpory. Lehota na podanie žiadosti začína plynúť od 00:00 hod. prvého dňa kalendárneho mesiaca nasledujúceho po kalendárnom mesiaci, za ktorý zamestnávateľ žiada o poskytnutie podpory, a uplynie o 24:00 hod. desiateho dňa druhého kalendárneho mesiaca nasledujúceho po kalendárnom mesiaci, za ktorý zamestnávateľ žiada o poskytnutie podpory, a uplynie o 24:00 hod. desiateho dňa druhého kalendárneho mesiaca nasledujúceho po kalendárnom mesiaci, za ktorý zamestnávateľ žiada o poskytnutie podpory. Zmeškanie lehoty na podanie žiadosti nie je možné odpustiť.

Zamestnávateľ je oprávnený žiadať o poskytnutie podpory za kalendárny mesiac len na základe **jednej podanej žiadosti o poskytnutie podpory**, v ktorej uvedie zákonom stanovené údaje za celý kalendárny mesiac. V prípade, ak bude jedným zamestnávateľ om podaných viac žiadostí o poskytnutie podpory za rovnaký kalendárny mesiac, bude sa brať do úvahy tá žiadosť, ktorá bola príslušnému poskytovateľ ovi podpory doručená skôr.

Žiadosť o poskytnutie podpory je oprávnený podať žiadateľ, ktorý je zamestnávateľom na účely sociálneho poistenia.

Ak zamestnávateľ nemá časti zamestnávateľa (prevádzkareň/organizačnú zložku), podáva žiadosť o poskytnutie podpory za zamestnávateľa ako celok.

Ak zamestnávateľ má ku dňu podania žiadosti časti zamestnávateľa (prevádzkareň/organizačnú zložku) zriadené v súlade s osobitnými predpismi a zapísané v príslušných registroch (v súlade so Živnostenským zákonom al. Obchodným zákonníkom), ktoré nie sú zamestnávateľom v zmysle zákona o sociálnom poistení, podáva žiadosť o poskytnutie podpory za tieto časti zamestnávateľ a obmedzenie činnosti sa v každej z týchto častí zamestnávateľa určuje samostatne.

Ak má časť zamestnávateľa (prevádzkareň/organizačná zložka) postavenie zamestnávateľa v zmysle zákona o sociálnom poistení, podáva žiadosť sama za seba.

Žiadateľ prostredníctvom výberu subjektu pre zastupovanie vyberie IČO, za koho sa chce prihlásiť pre prístup k elektronickej schránke a k službám Ústredného portálu verejnej správy – slovensko.sk.

## Krok 1

Otvorte novú službu "Podávanie žiadosti o poskytnutie podpory v čase skrátenej práce pre zamestnávateľov v čase vyhlásenej mimoriadnej situácie, núdzového stavu, výnimočného stavu alebo mimoriadnej okolnosti" v prípade, že podávate žiadosť na miestne príslušný úrad práce ak k obmedzeniu činnosti zamestnávateľa došlo vplyvom vonkajšieho faktora, ktorým je mimoriadna situácia, výnimočný stav, núdzový stav alebo mimoriadna okolnosť.

Ak k obmedzeniu činnosti zamestnávateľa došlo vplyvom iného vonkajšieho faktora, otvorte službu "Podávanie žiadosti o poskytnutie podpory v čase skrátenej práce – vonkajší faktor okolnosť vyššej moci alebo iný vonkajší faktor pre zamestnávateľov v čase skrátenej práce" a žiadosť podávate na <u>Ústredie</u>.

Následne **zvoľte poskytovateľa služieb** – miestne príslušný úrad (resp. Ústredie) v závislosti od charakteru vonkajšieho faktora (viď. rozlíšenie na str. 1), ktorému potrebujete žiadosť o poskytnutie podpory adresovať. V prípade žiadosti v čase vyhlásenej mimoriadnej situácie, núdzového stavu, výnimočného stavu alebo mimoriadnej okolnosti, do poľa pre výber poskytovateľa napíšte "úrad práce" a zo zoznamu **vyberte konkrétny úrad**, v ktorého územnom obvode sa nachádza pracovné miesto, na ktoré žiadate o poskytnutie podpory (v prípade pracovných miest v rôznych územných obvodoch miesto, kde máte sídlo ako právnická osoba alebo miesto trvalého pobytu ako fyzická osoba).

## Potvrďte tlačidlo Prejsť na službu.

| Popis služby                                                                                                    |
|----------------------------------------------------------------------------------------------------|
| Služba všeobecnej agendy je podanie, ktoré je neanonymné a podpisované zaručeným elektronickým podpisom. Umožňuje vytvoriť podanie<br>vyplnením na to určeného formulára, ktoré podávajúci odošle zvolenému orgánu verejnej moci. |
| Prejsť na službu                                                                                                    |
|                                                                                                    |

## Krok 3

Prihláste sa pomocou elektronického občianskeho preukazu na portáli slovensko.sk pomocou tlačidla "**Prihlásiť sa**".

# Prihlásenie cez portál slovensko.sk

Vyberte si jednu z nasledujúcich možností:

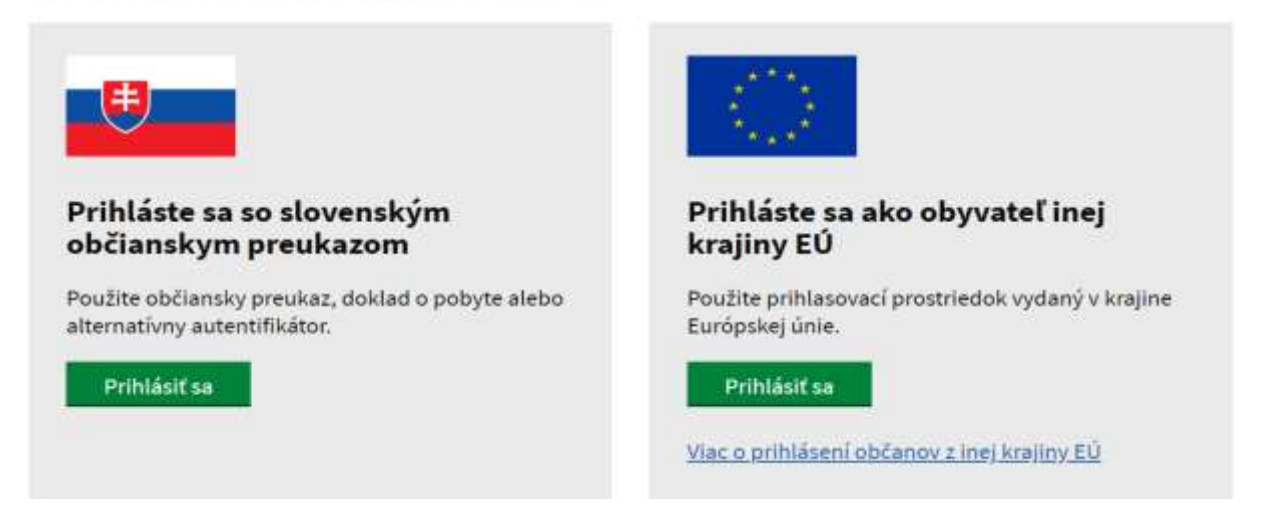

Vložte eID a zadajte bezpečnostný osobný kód (BOK)

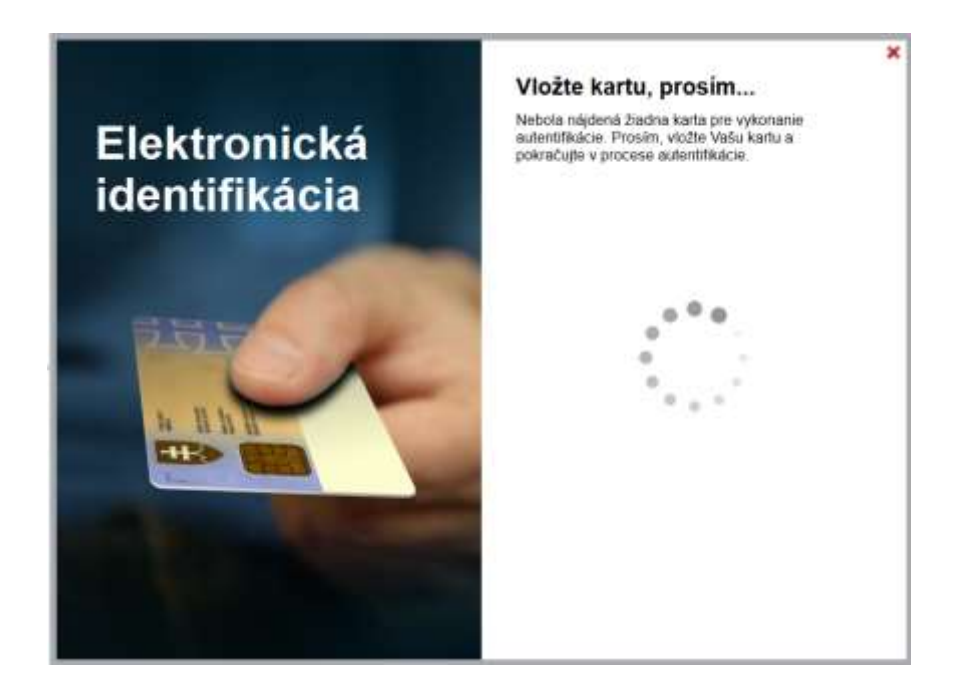

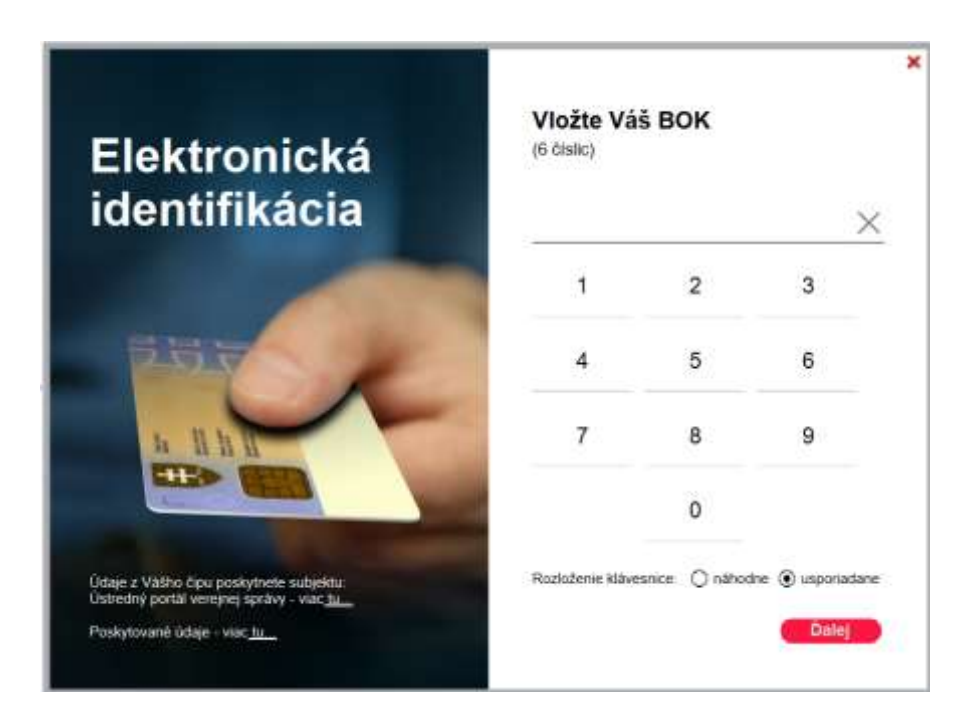

Vyberte subjekt (príslušné IČO), za ktorý žiadate o poskytnutie podpory.

# Výber subjektu pre zastupovanie

Zvoľte za koho sa chcete prihlásiť pre prístup k elektronickej schránke a k službám Ústredného portálu verejnej správy.

| k ste využili funkcii | "Prihlásiť sa na portáľ", budete po | orihlásení presmerovany   | í na úvodnú stránku portálu   |
|-----------------------|-------------------------------------|---------------------------|-------------------------------|
| ovensko sk. Pre pr    | stup k elektronickej schránke klikn | te na ikonu obálky s text | om "Schránka" v pravom hornom |
| ohu.                  |                                     | *                         |                               |

## Krok 6 (Otázka 1/8) – PRÁVNICKÁ OSOBA

Zobrazí sa okno. Vyplňte údaje.

Otázka 1/8

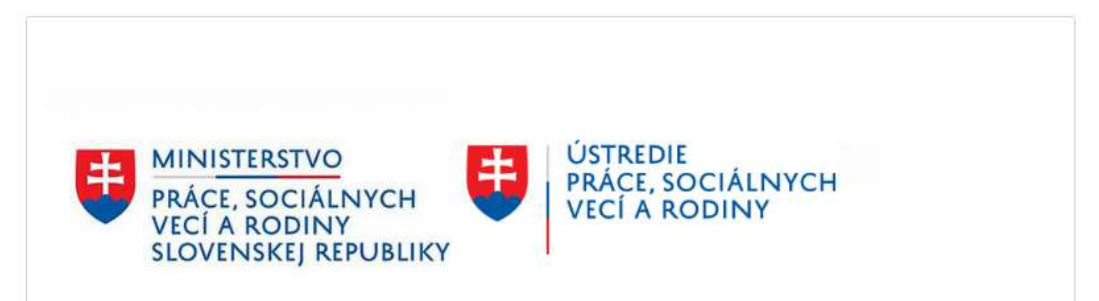

# ŽIADOSŤ O POSKYTNUTIE PODPORY V ČASE SKRÁTENEJ PRÁCE

pre zamestnávateľov v čase vyhlásenej mimoriadnej situácie, núdzového stavu, výnimočného stavu alebo mimoriadnej okolnosti

podľa zákona č. 215/2021 Z. z. o podpore v čase skrátenej práce a o zmene a doplnení niektorých zákonov v znení neskorších predpisov

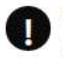

Pri importe viac ako 300 zamestnancov, odporúčame použitie prehliadača Mozilla Firefox. V porovnaní s ostatnými prehliadačmi je pre veľké zoznamy výrazne rýchlejší a má oveľa nižšie nároky na pamäť.

#### Podmienky poskytnutia podpory

(1) Podpora sa poskytuje zamestnávateľovi, ktorý

a) je v čase skrátenej práce,

b) odviedol ku dňu podania žiadosti o poskytnutie podpory poistné na sociálne poistenie a povinné príspevky na starobné dôchodkové sporenie za celé obdobie trvania povinnosti odvádzať poistné na sociálne poistenie a povinné príspevky na starobné dôchodkové sporenie,<sup>1)</sup> ktoré trvalo najmenej 24

kalendárnych mesiacov bezprostredne predchádzajúcich kalendárnemu mesiacu, za ktorý zamestnávateľ žiada o poskytnutie podpory,

c) neporušil zákaz nelegálneho zamestnávania v období dvoch rokov pred podaním žiadosti o poskytnutie podpory,

d) má

 uzatvorenú písomnú dohodu so zástupcami zamestnancov<sup>2)</sup> alebo so zamestnancom, ak u zamestnávateľa nepôsobia zástupcovia zamestnancov, o tom, že zamestnávateľ požiada o poskytnutie podpory, alebo

2. súhlas rozhodcu podľa Zákonníka práce<sup>3)</sup> s podaním žiadosti o poskytnutie podpory a

 e) požiada o poskytnutie podpory najneskôr do 10. dňa druhého kalendárneho mesiaca nasledujúceho po kalendárnom mesiaci, za ktorý žiada o poskytnutie podpory.

(2) Podmienka ustanovená v odseku 1 písm. b) sa považuje za splnenú, ak sú zamestnávateľovi povolené splátky dlžných súm poistného na sociálne poistenie a povinných príspevkov na starobné dôchodkové sporenie a dlžná suma sa nestala splatnou.<sup>4)</sup>

1) Zákon č. 461/2003 Z.z. o sociálnom poistení v znení neskorších predpisov.

Zákon č. 43/2004 Z. z. o starobnom dôchodkovom sporení a o zmene a doplnení niektorých zákonov v znení neskorších predpisov.

2) § 11a zákona č. 311/2001 Z.z. Zákonník práce v znení neskorších predpisov.

3) § 142a zákona č. 311/2001 Z.z. Zákonnik práce v znení neskorších predpisov.

4)§ 146 ods. 3 zákona č. 461/2003 Z.z. o sociálnom poistení v znení zákona č. 317/2018 Z.z.

#### UPOZORNENIE

V prípade, ak žiadateľ žiada o poskytnutie podpory na pracovné miesta nachádzajúce sa v územných obvodoch viacerých úradov práce, sociálnych vecí a rodiny, podáva žiadosť o poskytnutie podpory na úrad práce, sociálnych vecí a rodiny v územnom obvode podľa sídla žiadateľa, ak je právnickou osobou, alebo v územnom obvode podľa trvalého pobytu, ak je fyzickou osobou.

Žiadosť podávate za obdobie

| 08/2022                   | ~ |
|---------------------------|---|
| Contraction to the second |   |

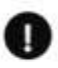

Žiadosť o poskytnutie podpory je potrebné podať najneskôr do 10. dňa druhého kalendárneho mesiaca nasledujúceho po kalendárnom mesiaci, za ktorý zamestnávateľ žiada o poskytnutie podpory.

## Údaje o žiadateľovi

Zamestnávateľ zo zahraničia

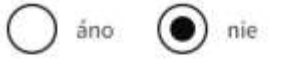

Ste žiadateľom ako:

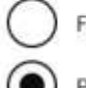

Fyzická osoba

Právnická osoba

#### Načítať údaje z RPO:

Г

Pre načítanie údajov z RPO zadajte IČO alebo názov

| Ste športová organizácia? |  |
|---------------------------|--|
| 🦳 áno 💽 nie               |  |
| Obchodné meno/Názov       |  |
|                           |  |

## Krok 6 (Otázka 1/8) – FYZICKÁ OSOBA

Zobrazí sa okno. Vyplňte údaje. Uveď te všetky identifikátory, ktoré boli žiadateľovi pridelené (rodné číslo, IČO a DIČ).

Otázka 1/8

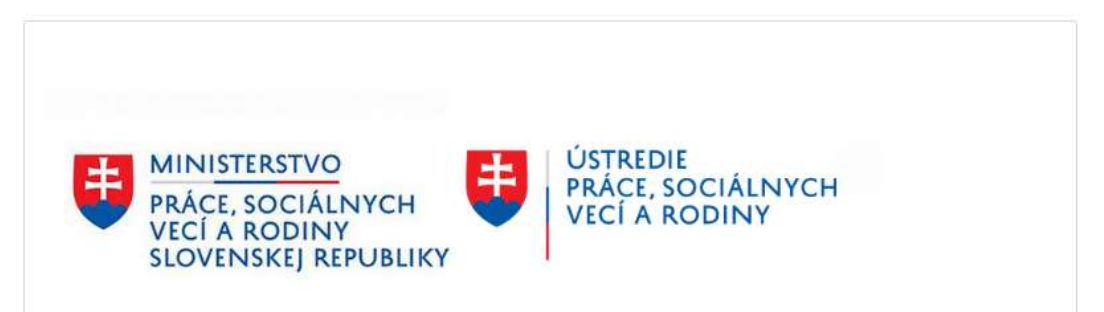

# ŽIADOSŤ O POSKYTNUTIE PODPORY V ČASE SKRÁTENEJ PRÁCE

pre zamestnávateľov v čase vyhlásenej mimoriadnej situácie, núdzového stavu, výnimočného stavu alebo mimoriadnej okolnosti

podľa zákona č. 215/2021 Z. z. o podpore v čase skrátenej práce a o zmene a doplnení niektorých zákonov v znení neskorších predpisov

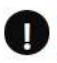

Pri importe viac ako 300 zamestnancov , odporúčame použitie prehliadača Mozilla Firefox. V porovnaní s ostatnými prehliadačmi je pre veľké zoznamy výrazne rýchlejší a má oveľa nižšie nároky na pamäť.

٦

#### Podmienky poskytnutia podpory

(1) Podpora sa poskytuje zamestnávateľovi, ktorý

a) je v čase skrátenej práce,

b) odviedol ku dňu podania žiadosti o poskytnutie podpory poistné na sociálne poistenie a povinné príspevky na starobné dôchodkové sporenie za celé obdobie trvania povinnosti odvádzať poistné na sociálne poistenie a povinné príspevky na starobné dôchodkové sporenie,<sup>1)</sup> ktoré trvalo najmenej 24 kalendárnych mesiacov bezprostredne predchádzajúcich kalendárnemu mesiacu, za ktorý zamestnávateľ žiada o poskytnutie podpory,

c) neporušil zákaz nelegálneho zamestnávania v období dvoch rokov pred podaním žiadosti o poskytnutie podpory,

d) má

 uzatvorenú písomnú dohodu so zástupcami zamestnancov<sup>2)</sup> alebo so zamestnancom, ak u zamestnávateľa nepôsobia zástupcovia zamestnancov, o tom, že zamestnávateľ požiada o poskytnutie podpory, alebo

2. súhlas rozhodcu podľa Zákonníka práce<sup>3)</sup> s podaním žiadosti o poskytnutie podpory a

 e) požiada o poskytnutie podpory najneskôr do 10. dňa druhého kalendárneho mesiaca nasledujúceho po kalendárnom mesiaci, za ktorý žiada o poskytnutie podpory.

(2) Podmienka ustanovená v odseku 1 písm. b) sa považuje za splnenú, ak sú zamestnávateľovi povolené splátky dlžných súm poistného na sociálne poistenie a povinných príspevkov na starobné dôchodkové sporenie a dlžná suma sa nestala splatnou.<sup>4)</sup>

1) Zákon č. 461/2003 Z.z. o sociálnom poistení v znení neskorších predpisov.

Zákon č. 43/2004 Z. z. o starobnom dôchodkovom sporení a o zmene a doplnení niektorých zákonov v znení neskorších predpisov.

2) § 11a zákona č. 311/2001 Z.z. Zákonník práce v znení neskorších predpisov.

3) § 142a zákona č. 311/2001 Z.z. Zákonník práce v znení neskorších predpisov.

4)§ 146 ods. 3 zákona č. 461/2003 Z.z. o sociálnom poistení v znení zákona č. 317/2018 Z.z.

#### UPOZORNENIE

V prípade, ak žiadateľ žiada o poskytnutie podpory na pracovné miesta nachádzajúce sa v územných obvodoch viacerých úradov práce, sociálnych vecí a rodiny, podáva žiadosť o poskytnutie podpory na úrad práce, sociálnych vecí a rodiny v územnom obvode podľa sídla žiadateľa, ak je právnickou osobou, alebo v územnom obvode podľa trvalého pobytu, ak je fyzickou osobou.

Žiadosť podávate za obdobie

| 08/2022 | ~ |
|---------|---|
|         |   |

Žiadosť o poskytnutie podpory je potrebné podať najneskôr do 10. dňa druhého kalendárneho mesiaca nasledujúceho po kalendárnom mesiaci, za ktorý zamestnávateľ žiada o poskytnutie podpory.

## Údaje o žiadateľovi

Zamestnávateľ zo zahraničia

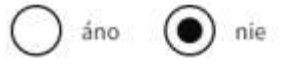

Ste žiadateľom ako:

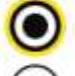

Fyzická osoba

Právnická osoba

| litul pred menom (nepovinný údaj)                                                                | Titul za menom (nepovinný údaj)                                                             |
|--------------------------------------------------------------------------------------------------|---------------------------------------------------------------------------------------------|
| ~ <u>×</u>                                                                                       | ~ ×                                                                                         |
| Pridať                                                                                           | Pridať                                                                                      |
| Meno                                                                                             | Priezvisko                                                                                  |
| Valér                                                                                            | Oxford                                                                                      |
| Rodné číslo<br>Rodné číslo vypĺňajte bez lomky. Napríklad:<br>3011024567                         | Dátum narodenia<br>Deň Mesiac Rok                                                           |
| elefónne číslo<br>elefónne číslo vypĺňajte v medzinárodnom tvare.<br>lapríklad: +421 903 999 999 | <b>E-mailová adresa (nepovinný údaj)</b><br>Očakávaný formát emailu je napríklad xxx@yyy.sk |
| <b>Načítať údaje z RPO:</b><br>Pre načítanie údajov z RPO zadajte IČO alebo názov                |                                                                                             |
| ıčo                                                                                              | DIČ                                                                                         |
| Ste športová organizácia?                                                                        |                                                                                             |
| Obchodné meno/Názov                                                                              |                                                                                             |
| Pokračovať <b>&gt;</b>                                                                           |                                                                                             |

Pokiaľ ste zvolili možnosť načítať údaje z RPO, skontrolujte ich pravdivosť a úplnosť. Povinné údaje je nutné vo formulári vyplniť.

## Vyplňte údaje.

| Slovenská republika     | ~             |                  |
|-------------------------|---------------|------------------|
| Región (nepovlnný údaj) |               |                  |
|                         | ~             |                  |
| Okres (nepovinný údaj)  |               |                  |
|                         | ~             |                  |
| Obec                    |               |                  |
|                         | ~             |                  |
| Ulica                   | Súpisné číslo | Orientačné číslo |
|                         |               |                  |

## Krok 8 (Otázka 3/8) – VŠETCI ŽIADATELIA

## Vyplňte údaje.

Otázka 3 / 8

< Spät

#### Identifikačné údaje žiadateľa

#### Variabilný symbol (VS)

VS je IČ pridelené Sociálnou poisťovňou! Ak bol v otázke 1/8 zvolený typ Právnická osoba začína na 1 (pre zamestnávateľa PO) alebo 9 (pre zahraničného zamestnávateľa). Ak bol zvolený typ Fyzická osoba začína na 2 (pre zamestnávateľa FO).

#### Právna forma

Spoločnosť s ručením obmedzeným

#### Bankové spojenie

#### IBAN

Zamestnávateľ uvedle číslo účtu vedeného v banke alebo v pobočke zahraničnej banky v zmysle zákona č. 483/2001 Z. z. o bankách a o zmene a doplnení niektorých zákonov v znení neskorších predpisov alebo vedeného v Štátnej pokladnici.

4

| Spāt | Pokračovať > |
|------|--------------|

# Krok 9 (Otázka 4/8) – VŠETCI ŽIADATELIA

## Vyplňte údaje.

Ďalšie údaje o žiadateľovi

#### Dátum vzniku

| Deñ | Mesiac | Rok |
|-----|--------|-----|
|     |        |     |
|     |        |     |

| Zapísaný v registri | Register vedený v | Pod číslom |
|---------------------|-------------------|------------|
| ~                   |                   |            |

#### Veľkosť podniku

Identifikácia žiadateľa (veľkosť podniku) (Príloha č. I Nariadenia Komisie (EÚ) č. 651/2014 zo 17. júna 2014 o vyhlásení určitých kategórii pomoci za zlučiteľné s vnůtorným trhom podľa článkov 107 a 108 zmluvy.)

) Mikro podnik

Malý podnik

Stredný podnik

Veľký podnik

#### Hlavná ekonomická činnosť

SK NACE Rev. 2 - Štatistická klasifikácia ekonomických činností (uviesť 5 - miestny číselný kód Podtriedy bez bodiek v súlade s Vyhláškou štatistického úradu) SR č. 306/2007 Z. z. (www.statistics.sk)

| Názov | Kód SK NACE Rev. 2 |
|-------|--------------------|
|       |                    |

## Kontaktná osoba

Meno

Priezvisko

#### Telefónne číslo

Telefónne číslo vypĺňajte v medzinárodnom tvare. Napríklad: +421 903 999 999

#### Emailová adresa

Očakávaný formát emailu je napríklad xxx@yyy.sk

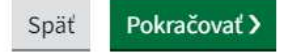

# Krok 10 (Otázka 5/8) – PRÁVNICKÁ OSOBA

Vyplňte údaje za všetkých štatutárnych zástupcov (údaje vypĺňa iba PO, otázka sa nezobrazuje pre FO).

Otázka 5 / 8

Späť

Štatutárni zástupcovia právnickej osoby

| ▼ Odobrať štatutára                  | Štatutárny zástupca č.1 |                      |  |
|--------------------------------------|-------------------------|----------------------|--|
| Titul pred menom<br>(nepovinný údaj) |                         |                      |  |
| Odobrať                              |                         |                      |  |
| Pridať                               |                         |                      |  |
| Meno štatutára                       |                         | Priezvisko štatutára |  |
| Titul za menom<br>(nepovinný údaj)   |                         |                      |  |
| Odobrať                              |                         |                      |  |
| Pridať                               |                         |                      |  |
| Dátum narodenia<br>Deň Mesiac Rok    |                         |                      |  |

## Adresa štatutára

| Štát                           |                        |                  |
|--------------------------------|------------------------|------------------|
| Slovenská republika ~          |                        |                  |
| Región (nepovinný údaj)        |                        |                  |
| ~                              |                        |                  |
| Okres (nepovinný údaj)         |                        |                  |
| ~                              |                        |                  |
| Obec                           |                        |                  |
| ~                              |                        |                  |
| Ulica                          | Súpisné číslo          | Orientačné číslo |
|                                |                        |                  |
| Poštové smerovacie číslo (ZIP) |                        |                  |
|                                |                        |                  |
|                                |                        |                  |
| elefónne číslo štatutára       | E-mailová adresa štatu | tára             |

Telefónne číslo vypĺňajte v medzinárodnom tvare. Napríklad: +421 903 999 999

Očakávaný formát emailu je napríklad xxx@yyy.sk

Odobrať štatutára

Pridať štatutára

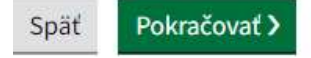

# Krok 11 (Otázka 6/8) – VŠETCI ŽIADATELIA

Vyplňte údaje podľa inštrukcií uvedených vo formulári.

Otázka 6 / 8

Späť

## Miesto a adresa prevádzkarne alebo organizačnej zložky

Pomoc s vyplnením

V prípade, ak má zamestnávateľ zriadenú jednu prevádzkareň/organizačnú zložku, resp. nemá zriadenú žiadnu prevádzkareň/organizačnú zložku, vyplní údaje v časti Prevádzkareň/organizačná zložka č. 1. V prípade, ak má zamestnávateľ zriadených viac prevádzkarní alebo organizačných zložiek, uvedie tie, na ktorých žiada podporu na zamestnancov. Vyplní za každú prevádzkareň alebo organizačnú zložku samostatne pridaním ďalších prevádzkarní/organizačných zložiek.

Preferujete vloženie zoznamu prevádzkarní/organizačných zložiek hromadne prostredníctvom CSV súboru ? (nepovinný údaj)

Áno, preferujem cez CSV import

## Zoznam prevádzkarní alebo organizačných zložiek

Odobrať prevádzkareň alebo organizačnú zložku
 Prevádzkareň/organizačná zložka č. 1

## Predmet prevažujúcej činnosti

SK NACE Rev. 2 - Štatistická klasifikácia ekonomických činností (uviesť 5 - miestny číselný kód Podtriedy bez bodiek v súlade s Vyhláškou štatistického úradu) SR č. 306/2007 Z. z. (www.statistics.sk)

| Názov |   |      | Kód Sk | NACE Rev. 2 |   |            |
|-------|---|------|--------|-------------|---|------------|
| Okres | ~ | Obec |        | ~           |   | PSČ/ZIP    |
| Ulica |   |      |        | Orient. č.  | ] | Súpisné č. |

"Vonkajší faktor" vyberte z rozbaľovacieho zoznamu.

Do "Odkazu" uveďte webový odkaz na konkrétne uznesenie vlády a pod., v zmysle ktorého došlo k obmedzeniu Vašej činnosti (uvádza sa iba v prípade, ak k obmedzeniu činnosti zamestnávateľa došlo vplyvom vonkajšieho faktora, ktorým je mimoriadna situácia, výnimočný stav, núdzový stav alebo mimoriadna okolnosť). Ak k obmedzeniu činnosti zamestnávateľa v kalendárnom mesiaci došlo vplyvom viacerých vonkajších faktorov, vyberte vonkajší faktor, ktorý obmedzil činnosť ako prvý a ostatné vonkajšie faktory popíšte spolu s ostatnými údajmi v okne "Popíšte, ako vonkajší faktor obmedzil činnosť zamestnávateľa alebo jeho časti".

## Vonkajší faktor

Uvedenie vonkajšieho faktora, vplyvom ktorého došlo k obmedzeniu činnosti zamestnávateľa alebo časti zamestnávateľa

|                                                                   | ~ |
|-------------------------------------------------------------------|---|
|                                                                   |   |
| Linky na konkrétne uznesenia vlády, resp. nariadenia vlády a pod. |   |
| Odkaz                                                             | _ |
|                                                                   | × |
| Pridať                                                            |   |

## Popíšte ako vonkajší faktor obmedzil činnosť zamestnávateľa alebo jeho časti

V prípade vonkajšieho faktora, ktorým <u>nie je</u> mimoriadna situácia, výnimočný stav, núdzový stav alebo mimoriadna okolnosť, vyberte či ide o okolnosť vyššej moci alebo iný vonkajší faktor a detailne popíšte ako vonkajší faktor obmedzil činnosť zamestnávateľa.

## Vonkajší faktor

Uvedenie vonkajšieho faktora, vplyvom ktorého došlo k obmedzeniu činnosti zamestnávateľa alebo časti zamestnávateľa

## Popíšte ako vonkajší faktor obmedzil činnosť zamestnávateľa alebo jeho časti

Vyplňte dátum začiatku obmedzenia činnosti vplyvom vonkajšieho faktora. Ak k obmedzeniu činnosti zamestnávateľa v kalendárnom mesiaci došlo vplyvom viacerých faktorov, uveďte dátum začiatku obmedzenia vplyvom vonkajšieho faktora, ktorý obmedzil činnosť zamestnávateľa ako prvý.

| Začiatok obmedz<br>alebo jeho časti (        | zenia činnosti z<br>v žiadanom me | amestnávateľa<br>esiaci)                       | Koniec                               | obmedze                                | nia činnosti (nepovinný údaj                                                   |
|----------------------------------------------|-----------------------------------|------------------------------------------------|--------------------------------------|----------------------------------------|--------------------------------------------------------------------------------|
| Deň Mesiac                                   | Rok                               |                                                | Deň                                  | Mesiac                                 | Rok                                                                            |
| Počet zamestnar<br>prevádzkarne/or<br>zložky | icov<br>ganizačnej                | Počet zamestr<br>minimálne 1/3<br>zamestnancov | ancov, na<br>z celkovéř<br>prevádzka | ktorých za<br>no počtu a<br>arne/orgar | amestnávateľ žiada, musí byť<br>nesmie byť väčší ako počet<br>nizačnej zložky. |

Počet zamestnancov, na ktorých zamestnávateľ žiada, musí byť minimálne 1/3 z celkového počtu a nesmie byť väčší ako počet zamestnancov prevádzky.

Pri identifikácii **celkového počtu** zamestnancov sa vychádza z kmeňového stavu zamestnancov v pracovnom vzťahu k poslednému dňu kalendárneho mesiaca, za ktorý žiadateľ žiada o poskytnutie podpory. Do celkového počtu zamestnancov sa započítavajú všetci zamestnanci zamestnávateľa v pracovnom pomere alebo v právnom vzťahu na základe zmluvy o profesionálnom výkone športu (t. j. aj zamestnanci zamestnaní v pracovnom pomere dohodnutom na kratší pracovný čas, zamestnanci na materskej alebo rodičovskej dovolenke a pod.).

Do počtu pre určenie 1/3 zamestnancov, ktorým zamestnávateľ nemôže prideľovať prácu vplyvom vonkajšieho faktora, sa započítavajú aj zamestnanci, ktorí nespĺňajú podmienky podľa § 5 ods. 2 zákona o podpore v čase skrátenej práce (napr. zamestnanci, ktorým zamestnávateľ neprideľoval prácu najmenej v rozsahu 10% ustanoveného týždenného pracovného času, ale nemajú vyčerpanú dovolenku za predchádzajúci kalendárny rok).

## Pomoc s vyplnením

## Vyplňte za každého zamestnanca

Meno

Priezvisko

Identifikačné číslo sociálneho zabezpečenia - uveďte rodné číslo zamestnanca (v tvare bez lomky). Ak
zamestnanec nemá príslušnými úradmi pridelené rodné číslo, uveďte identifikačné číslo sociálneho
zabezpečenia pridelené sociálnou poisťovňou.

• Deň vzniku pracovného vzťahu (podpora sa poskytuje na pracovné miesto zamestnanca, ktorého pracovný vzťah ku dňu podania žiadosti o poskytnutie podpory trval najmenej jeden mesiac)

Identifikačné číslo právneho vzťahu zamestnanca, ktoré pridelila Sociálna poisťovňa

 Obmedzenia (do počtu hodín pre výpočet podpory sa nezapočítajú hodiny z týždňa, v ktorom je počet hodín prekážok menej ako 10% týždenného pracovného času)

- Počet odpracovaných hodín v kalendárnom mesiaci, za ktorý žiada o poskytnutie podpory
- Ustanovený týždenný pracovný čas

 Priemerný hodinový zárobok na pracovnoprávne účely podľa § 134 Zákonníka práce (za vykazovaný mesiac) [EUR]

 Počet hodín prekážky v práci na strane zamestnávateľa z dôvodu obmedzenia činnosti zamestnávateľa v kalendárnom mesiaci, za ktorý žiada o poskytnutie podpory

Rodné číslo sa vypisuje len pre zamestnanca, ktorý má pridelené rodné číslo podľa právnych predpisov Slovenskej republiky. Rodné číslo sa vypisuje aj za zamestnanca, občana Českej republiky, narodeného do 31. decembra 1992, ktorému bolo pridelené rodné číslo pred rozdelením Českej a Slovenskej Federatívnej Republiky.

V opačnom prípade uviesť Identifikačné číslo sociálneho zabezpečenia, ktoré pridelila Sociálna poisťovňa zamestnancovi, ktorý nemá príslušnými úradmi pridelené rodné číslo.

| Prefer | ujete vloženie zamestnancov hromadne prostredníctvom CSV súboru ? (nepovinný údaj)                                                                                                    |
|--------|----------------------------------------------------------------------------------------------------|
| ~      | Áno, preferujem cez CSV import                                                                                                    |
| 0      | Pri importe viac ako 300 zamestnancov , odporúčame použitie prehliadača Mozilla Firefox. V<br>porovnaní s ostatnými prehliadačmi je výrazne rýchlejší a má oveľa nižšie nároky na pamäť.     |
| Ū      | Dodržte znak ";" a aj poradie a význam stĺpcov:<br>Meno;Priezvisko;ICSZ;PriemernyHodinovyZarobok;PocetHodinPrekazky;IdentCisloPV;<br>DenVznikuPV;TyzdennyPracCas;PocetOdpracHodin;Obmedzenia |
| Vyber  | te CSV súbor                                                                                                    |
| Vybr   | ať súbor Nie je vybratý žiadny súbor                                                                                                    |
| Znako  | vá sada importovaného súboru                                                                                                    |
| Winc   | lows-1250 (ANSI) 🗸                                                                                                    |
| Impo   | ortovať CSV                                                                                                    |

Vkladanie údajov prostredníctvom CSV importu slúži na hromadný import údajov o zamestnancoch.

Žiadateľ si vo formáte Microsoft Excel vytvorí stĺpce údajov v štruktúre podľa inštrukcií uvedených vo formulári pod výkričníkom. Na správny import údajov je potrebné štruktúru údajov dodržať. Následne ho uloží ako CSV súbor.

Uložiť vo formáte: CSV (oddelený čiarkami) (\*.csv)

Potom je potrebné súbor otvoriť v textovom editore napr. Notepad a skopírovať riadky, ktoré zodpovedajú jednoduchej štruktúre, kde oddeľovač je bodkočiarka.

Údaje o zamestnancoch v tabuľke vyplňte v súlade s pomocou s vyplnením uvedenou vo formulári. Požiadať o poskytnutie podpory po splnení ostatných zákonom stanovených podmienok je možné len na pracovné miesto zamestnanca, ktorého pracovný vzťah ku dňu podania žiadosti trval najmenej po dobu jeden mesiac (nie kalendárny mesiac!) a zároveň tento pracovný vzťah trvá v čase podania tejto žiadosti.

Údaje v tabuľke "Počet hodín prekážky" a "Požadovaná výška príspevku" nevypĺňate. Tieto údaje vypočítava formulár automaticky podľa údajov zadaných v tabuľke.

| Meno | Priezvisko | Identifikačné<br>číslo<br>sociálneho<br>zabezpečenia | Deň vzniku<br>pracovného<br>vzťahu | IČPV pre Soc.<br>polst. | Obmedzenia | Počet odprac.<br>hodin | Ustanovený<br>týždenný<br>pracovný čas | Priemer.<br>hodinový<br>zárobok | Počet hodin<br>prekážky | Požadovaná<br>výška<br>podpory |   |
|------|------------|------------------------------------------------------|------------------------------------|-------------------------|------------|------------------------|----------------------------------------|---------------------------------|-------------------------|--------------------------------|---|
|      |            |                                                      |                                    |                         |            | 0                      |                                        |                                 | 0                       |                                | × |

V "Obmedzeniach" uveďte počet hodín prekážok za každý deň obmedzenia činnosti zamestnávateľa za jednotlivého zamestnanca (počet hodín uveďte do zeleného políčka ku konkrétnemu dňu mesiaca). Skúmanie splnenia podmienky nemožnosti prideľovať prácu zamestnancovi v rozsahu najmenej 10% ustanoveného týždenného pracovného času sa sleduje vždy v kalendárnom týždni pripadajúcom na dni kalendárneho mesiaca, za ktorý zamestnávateľ žiada o poskytnutie podpory.

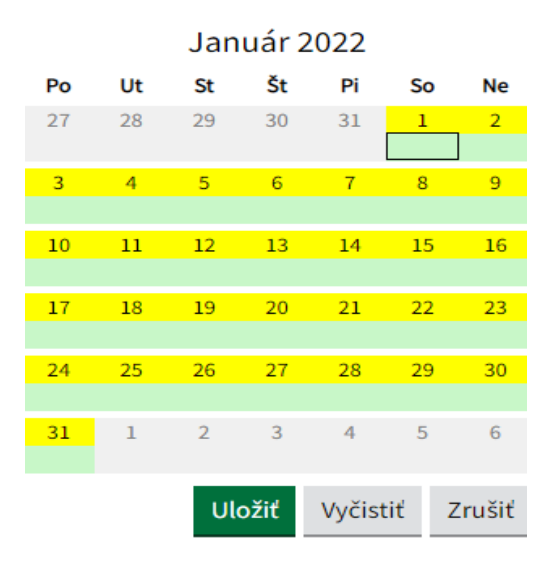

Po vyplnení obmedzení údaje uložte stlačením tlačidla "Uložiť".

## Krok 12 (Otázka 7/8) – VŠETCI ŽIADATELIA

Prečítajte si dôkladne "Čestné vyhlásenie žiadateľa" a vyznačte, že súhlasíte s podmienkami uvedenými v čestnom vyhlásení.

Následne si dôkladne prečítajte "Poučenie o ochrane osobných údajov" a vyznačte, že ste sa oboznámili s informáciami o spracúvaní osobných údajov a súhlasíte s ich spracovaním.

Otázka 7 / 8

< Spät

## ČESTNÉ VYHLÁSENIE ŽIADATEĽA

#### Čestné vyhlásenie žiadateľa

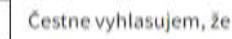

 za obdobie, za ktoré žiadam o poskytnutie podpory, som bol v čase skrátenej práce (nemohol som minimálne 1/3 zamestnancov prideľovať prácu v rozsahu najmenej 10 % ustanoveného týždenného pracovného času),

 nežiadam podporu na pracovné miesto zamestnanca, na ktoré sa zamestnávateľovi na tie isté oprávnené náklady alebo na ten istý účel poskytuje príspevok podľa osobitného predpisu<sup>5)</sup>,

 nežiadam podporu na zamestnancov, ktorým ku dňu podania žladosti plynie výpovedná doba alebo výpovedná lehota,

4) nežiadam podporu na zamestnancov, ktorí ku dňu podania žiadosti nemajú vyčerpanú dovolenku za predchádzajúci kalendárny rok a vyčerpaný kladný účet konta pracovného času, ak je u zamestnávateľa zavedené konto pracovného času, a zamestnávateľ môže zamestnancov preradiť na inú prácu v rámci dohodnutého druhu práce, ktorá nie je dotknutá obmedzením činnosti zamestnávateľa.

5) Napríklad zákon č. 5/2004 Z. z. o službách zamestnanosti a o zmene a doplnení niektorých zákonov v znení neskorších predpisov, zákon č. 292/2014 Z. z. o príspevku poskytovanom z európskych štrukturálnych a investičných fondov a o zmene a doplnení niektorých zákonov v znení neskorších predpisov. K žiadosti predložte uzatvorenú písomnú dohodu so zástupcami zamestnancov alebo so zamestnancom (ak u zamestnávateľa nepôsobia zástupcovia zamestnancov) o tom, že zamestnávateľ požiada o poskytnutie podpory, prípadne túto dohodu nahraďte súhlasom rozhodcu s podaním žiadosti o poskytnutie podpory.

## SVOJÍM PODPISOM

Beriem na vedomie, že v priebehu jedného kalendárneho mesiaca je možné podať len jednu žiadosť o poskytnutie podpory. V prípade, ak zamestnávateľ podá v priebehu jedného kalendárneho mesiaca viac žiadostí o poskytnutie podpory, bude sa brať do úvahy tá žiadosť o poskytnutie podpory, ktorá bola doručená skôr.

Potvrdzujem správnosť a pravdivosť údajov uvedených v tejto žiadosti; som si vedomý právnych dôsledkov nepravdivého vyhlásenia o uvedených skutočnostiach v predchádzajúcich odsekoch, podľa § 21 ods. 1 písm. f) zákona č. 372/1990 Zb. o priestupkoch v znení neskorších predpisov vrátane prípadných trestnoprávnych dôsledkov (§ 221 Podvod, § 225 Subvenčný podvod, § 261 Poškodzovanie finančných záujmov Európskej únie Trestného zákona č. 300/2005 Z. z. v znení neskorších predpisov).

Súhlasím, aby údaje uvedené v žiadosti boli použité a spracované v informačnom systéme Ústredia práce, sociálnych vecí a rodiny, úradu práce, sociálnych vecí a rodiny a Sociálnej poisťovne.

#### Poučenie o ochrane osobných údajov

#### INFORMÁCIA O SPRACÚVANÍ OSOBNÝCH ÚDAJOV

podľa ustanovenia čl. 13 Nariadenia Európskeho parlamentu a Rady (EÚ) č. 2016/679 z 27. apríla 2016 o ochrane fyzických osôb pri spracúvaní osobných údajov a o voľnom pohybe takýchto údajov, ktorým sa zrušuje smernica 95/46/ES (všeobecné nariadenie o ochrane údajov) (ďalej len "GDPR") a § 19 zákona č. 18/2018 Z. z. o ochrane osobných údajov a o zmene a doplnení niektorých zákonov v znení neskorších predpisov (ďalej len "zákon o OOÚ").

Identifikačné údaje a kontaktné údaje prevádzkovateľa: Ústredie práce, sociálnych vecí a rodiny, Špitálska č. 8, 812 67 Bratislava, IČO 30794536

#### Kontaktné údaje zodpovednej osoby:

• e-mail na adresu: ochranaosobnychudajov@upsvr.gov.sk

 adresa pre písomný styk/kontakt: Kancelária generálneho riaditeľa a generálneho tajomníka služobného úradu, Referát bezpečnosti, Ústredie práce, sociálnych vecí a rodiny, Špitálska č. 8, 812 67 Bratislava

**Účel spracúvania osobných údajov**: poskytovanie podpory v čase skrátenej práce na čiastočnú úhradu nákladov zamestnávateľa na náhradu mzdy zamestnanca v čase trvania vonkajšieho faktora, vplyvom ktorého došlo k obmedzeniu činnosti zamestnávateľa.

Právny základ spracúvania osobných údajov: zákon č. 215/2021 Z. z. o podpore v čase skrátenej práce a o zmene a doplnení niektorých zákonov v znení neskorších predpisov.

Príjemcovia alebo kategórie príjemcov osobných údajov: orgány verejnej moci alebo subjekty určené osobitným predpisom.

Prenos osobných údajov do tretej krajiny alebo medzinárodnej organizácie: nevykonáva sa

**Doba uchovávania osobných údajov**: Osobné údaje budú uchovávané po dobu trvania účelu a následne na účely archivácie v súlade so zákonom č. 395/2002 Z. z. o archívoch a registratúrach a o doplnení niektorých zákonov v znení neskorších predpisov po dobu stanovenú v registratúrnom pláne prevádzkovateľa a sú archivované na obdobie, ktoré je vyžadované a uvedené v príslušných právnych predpisoch a podľa všeobecných premlčacích dôb.

Práva dotknutej osoby:

**Právo na prístup** - máte právo na poskytnutie kópie osobných údajov, ktoré o Vás máme k dispozícii, ako aj na informácie o tom, ako Vaše osobné údaje používame. Vo väčšine prípadov Vám budú Vaše osobné údaje poskytnuté v písomnej forme, pokiaľ nepožadujete iný spôsob ich poskytnutia. Ak ste o poskytnutie týchto informácií požiadali elektronickými prostriedkami, budú Vám poskytnuté elektronicky, ak to bude technicky možné.

**Právo na opravu** - prijímame primerané opatrenia, aby sme zabezpečili presnosť, úplnosť a aktuálnosť informácií, ktoré o Vás máme k dispozícii. Ak si myslíte, že údaje, ktorými disponujeme sú nepresné, neúplné alebo neaktuálne, prosím, neváhajte nás požiadať, aby sme tieto informácie upravili, aktualizovali alebo doplnili.

**Právo na výmaz (na zabudnutie)** - máte právo nás požiadať o vymazanie Vašich osobných údajov, napríklad v prípade, ak osobné údaje, ktoré sme o Vás získali, už viac nie sú potrebné na naplnenie pôvodného účelu spracúvania. Vaše právo je však potrebné posúdiť z pohľadu všetkých relevantných okolností. Napríklad, môžeme mať určité právne a regulačné povinnosti, čo znamená, že nebudeme môcť Vašej žiadosti vyhovieť.

**Právo na obmedzenie spracúvania** - za určitých okolností ste oprávnený nás požiadať, aby sme prestali používať Vaše osobné údaje. Ide napríklad o prípady, keď si myslíte, že osobné údaje, ktoré o Vás máme, môžu byť nepresné alebo keď si myslíte, že už Vaše osobné údaje nepotrebujeme využívať.

Právo na prenosnosť údajov - za určitých okolností máte právo požiadať nás o prenos osobných údajov, ktoré ste nám poskytli, na inú tretiu stranu podľa Vášho výberu. Právo na prenosnosť sa však týka len osobných údajov, ktoré sme od Vás získali na základe súhlasu alebo na základe zmluvy, ktorej ste jednou zo zmluvných strán.

**Právo namietať** - máte právo namietať voči spracúvaniu údajov, ktoré je založené na našich legitímnych oprávnených záujmoch. V prípade, ak nemáme presvedčivý legitímny oprávnený dôvod na spracúvanie a Vy podáte námietku, nebudeme Vaše osobné údaje ďalej spracúvať.

**Právo odvolať súhlas** - v prípadoch, kedy Vaše osobné údaje spracúvame na základe Vášho súhlasu, máte právo tento súhlas kedykoľvek odvolať. Súhlas môžete odvolať elektronicky, na adrese zodpovednej osoby, písomne, oznámením o odvolaní súhlasu. Odvolanie súhlasu nemá vplyv na zákonnosť spracúvania osobných údajov, ktoré sme na jeho základe o Vás spracúvali.

Právo podať návrh na začatie konania o ochrane osobných údajov - ak sa domnievate, že Vaše osobné údaje spracúvame nespravodlivo alebo nezákonne, môžete podať sťažnosť na dozorný orgán, ktorým je Úrad na ochranu osobných údajov Slovenskej republiky, Hraničná 12, 820 07 Bratislava 27; tel. číslo: +421 /2/ 3231 3214; mail: statny.dozor@pdp.gov.sk, <u>https://dataprotection.gov.sk</u>. V prípade podania návrhu elektronickou formou je potrebné, aby spĺňal náležitosti podľa § 19 ods. 1 zákona č. 71/1967 Zb. o správnom konaní (správny poriadok) v znení neskorších predpisov.

Informácia o tom, či je poskytovanie osobných údajov zákonnou alebo zmluvnou požiadavkou alebo požiadavkou na uzavretie zmluvy, či je dotknutá osoba povinná poskytnúť osobné údaje, ako aj možné následky neposkytnutia takýchto údajov: poskytovanie osobných údajov je zákonnou požiadavkou podľa zákona č. 215/2021 Z. z. o podpore v čase skrátenej práce a o zmene a doplnení niektorých zákonov v znení neskorších predpisov.

Automatizované individuálne rozhodovanie vrátane profilovania: nevykonáva sa

Súhlas na spracovanie osobných údajov

Oboznámil som sa s informáciami o spracúvaní osobných údajov

Späť Pokračovať >

# Krok 13 (Otázka 8/8) – VŠETCI ŽIADATELIA

# Skontrolujte vyplnený formulár.

tázka 8/8

Späť

| Žiadosť podávate za obdobie       | 01/2022                                        | Zmeniť |
|-----------------------------------|------------------------------------------------|--------|
| Zamestnávateľ zo zahraničia       | nie                                            | Zmeniť |
| Ste žiadateľom ako:               | Právnická osoba                                | Zmeniť |
| IČO                               |                                                | Zmeniť |
| DIČ                               |                                                | Zmeniť |
| Ste športová organizácia?         | nie                                            | Zmeniť |
| Obchodné meno/Názov               |                                                | Zmeniť |
| Štát                              | Slovenská republika                            | Zmeniť |
| Región (nepovinný údaj)           |                                                | Zmeniť |
| Okres (nepovinný údaj)            |                                                | Zmeniť |
| Obec                              | Pezinok                                        | Zmeniť |
| Ulica                             | Šenkvická                                      | Zmeniť |
| Súpisné číslo                     | 3610                                           | Zmeniť |
| Orientačné číslo                  | 14W                                            | Zmeniť |
| Poštové smerovacie číslo<br>(ZIP) | 90201                                          | Zmeniť |
| Variabilný symbol (VS)            |                                                | Zmeniť |
| Právna forma                      | Spoločnosť s ručením obmedzeným                | Zmeniť |
| IBAN                              |                                                | Zmeniť |
| Dátum vzniku                      | 02 06 2000                                     | Zmeniť |
|                                   | Obchodný rozistor                              | Zmonif |
| Pagistar vadanú v                 | Bratislava                                     | Zmoniť |
| Register vederiy v                |                                                | Zmonit |
| Volkeet pedpike                   | Malý podpik                                    | Zmenit |
| veikost podniku                   |                                                | Zmenit |
| Nazov                             | veikoodchod s ostatnymi strojmi a zariadeniami | Zmenit |
| Kod SK NACE Rev. 2                | 46690                                          | Zmeniť |

# Štatutárny zástupca č.1

| Titul pred menom (nepovinný<br>údaj)                                                                                               |                                        | <u>Zmeniť</u> |
|----------------------------------------------------------------------------------------------------|----------------------------------------|---------------|
| Meno štatutára                                                                                                    |                                        | Zmeniť        |
| Priezvisko štatutára                                                                                                    |                                        | Zmeniť        |
| Titul za menom (nepovinný<br>údaj)                                                                                                 |                                        | Zmeniť        |
| Dátum narodenia                                                                                                    |                                        | Zmeniť        |
| Štát                                                                                                    | Slovenská republika                    | Zmeniť        |
| Región (nepovinný údaj)                                                                                                    |                                        | Zmeniť        |
| Okres (nepovinný údaj)                                                                                                    |                                        | Zmeniť        |
| Obec                                                                                                    | Pezinok                                | Zmeniť        |
| Ulica                                                                                                    | Šenkvická                              | Zmeniť        |
| Súpisné číslo                                                                                                    |                                        | Zmeniť        |
| Orientačné číslo                                                                                                    | 14W                                    | Zmeniť        |
| Poštové smerovacie číslo<br>(ZIP)                                                                                                  | 90201                                  | Zmeniť        |
| Telefónne číslo štatutára                                                                                                    | +421 903 999 999                       | Zmeniť        |
| E-mailová adresa štatutára                                                                                                    | xxx@yyy.sk                             | Zmeniť        |
| Preferujete vloženie zoznamu<br>prevádzkarní/organizačných<br>zložiek hromadne<br>prostredníctvom CSV súboru<br>? (nepovinný údaj) | Nie                                    | <u>Zmeniť</u> |
| Prevádzkareň/organizači<br>zložka č. 1                                                                                             | ná                                     |               |
| Názov                                                                                                    | Ostatné služby poskytované v lesníctve | Zmeniť        |
| Kód SK NACE Rev. 2                                                                                                    | 32130                                  | <u>Zmeniť</u> |
| Okres                                                                                                    | Okres Humenné                          | <u>Zmeniť</u> |
| Obec                                                                                                    | Adidovce                               | Zmeniť        |
| PSČ/ZIP                                                                                                    | 06601                                  | Zmeniť        |
| Ulica                                                                                                    | Mierová                                | Zmeniť        |
| Orient. č.                                                                                                    | 4                                      | <u>Zmeniť</u> |
| Súpisné č.                                                                                                    |                                        | Zmeniť        |

Vonkajší faktor Mimoriadna situácia <u>Zmeniť</u>

| Linky na konkrétne<br>uznesenia vlády, resp.<br>nariadenia vlády a pod.                                                                                                    |                 |        |
|----------------------------------------------------------------------------------------------------|-----------------|--------|
| Odkaz                                                                                                    |                 | Zmenit |
| Popíšte ako vonkajší faktor<br>obmedzil činnosť<br>zamestnávateľa alebo jeho<br>časti                                                                                                    |                 | Zmenit |
| Začiatok obmedzenia<br>činnosti zamestnávateľa<br>alebo jeho časti (v žiadanom<br>mesiaci)                                                                                                    | 01.01.2022      | Zmenit |
| Koniec obmedzenia činnosti<br>(nepovinný údaj)                                                                                                    |                 | Zmenit |
| Počet zamestnancov<br>prevádzkarne/organizačnej<br>zložky                                                                                                    | 10              | Zmenit |
| Počet zamestnancov, na<br>ktorých zamestnávateľ žiada,<br>musí byť minimálne 1/3 z<br>celkového počtu a nesmie byť<br>väčší ako počet<br>zamestnancov<br>prevádzkarne/organizačnej<br>zložky. | 5               | Zmenit |
| Preferujete vloženie<br>zamestnancov hromadne<br>prostredníctvom CSV súboru<br>? (nepovinný údaj)                                                                                             | Nie             | Zmeniť |
| Meno                                                                                                    |                 | Zmeniť |
| Priezvisko                                                                                                    |                 | Zmeniť |
| Identifikačné číslo sociálneho<br>zabezpečenia                                                                                                    |                 | Zmeniť |
| Deň vzniku pracovného<br>vzťahu                                                                                                    | 01.01.2013      | Zmeniť |
| IČPV pre Soc. poist.                                                                                                    | 000001245689    | Zmeniť |
| Obmedzenia                                                                                                    | 4-5(8),12-13(8) | Zmeniť |
| Počet odprac. hodín                                                                                                    | 40              | Zmeniť |
| Ustanovený týždenný<br>pracovný čas                                                                                                    | 40              | Zmeniť |
| Priemer. hodinový zárobok                                                                                                    | 12              | Zmeniť |
| Počet hodín prekážky                                                                                                    | 32              | Zmeniť |
| Požadovaná výška podpory                                                                                                    | 230,4           | Zmeniť |
| Požadovaná výška podpory<br>spolu [EUR]                                                                                                    | 230,4           | Zmeniť |
| Počet zamestnancov                                                                                                    | 1               | Zmenit |

| Má niekto zo zamestnancov<br>právny vzťah na základe<br>zmluvy o profesionálnom<br>vykonávaní športu? | Nie   | <u>Zmeniť</u> |
|----------------------------------------------------------------------------------------------------|-------|---------------|
| Celková suma                                                                                          | 230,4 | Zmeniť        |
| Čestné vyhlásenie žiadateľa                                                                           | Áno   | Zmeniť        |
| Súhlas na spracovanie<br>osobných údajov                                                              | Áno   | Zmeniť        |

Späť

Skontrolovať

Podpísať

## Prílohy

| • Pre            | ed odoslaním musíte ešte priložit | <sup>*</sup> všetky povinné prílohy.       |                                           |  |
|------------------|-----------------------------------|--------------------------------------------|-------------------------------------------|--|
|                  | prílohu "Dohoda so zástupcami za  | amestnancov alebo so zamestnanc            | <u>com."</u>                              |  |
| <u> </u>         | prílohu "Doklady preukazujúce vo  | <u>nkajší faktor, vplyvom ktorého došk</u> | lo k obmedzeniu činnosti zamestnávateľa." |  |
| 🗞 <u>Nahrat</u>  | inú prílohu z počítača            |                                            |                                           |  |
| aximálna veľi    | kosť správy so všetkými prílohar  | ni: 0 MB /50 MB                            |                                           |  |
| <b>P</b> ozor na | a platnosť podpisov. Pred odo     | slaním, prosím, overte platnos             | sť podpisov podľa <u>návodu</u> ⊠.        |  |
| Odoslať          | Uložiť do rozpracovaných          | Podpis viacerými osobami                   | 面 Zahodiť                                 |  |
|                  |                                   |                                            |                                           |  |

## **UPOZORNENIE**

Pred odoslaním žiadosti o poskytnutie podpory je pre úplnosť podania potrebné pripojiť povinné prílohy vo formáte PDF a žiadosť podpísať kvalifikovaným elektronickým podpisom. V prípade, ak žiadosť o poskytnutie podpory podáva iná osoba ako žiadateľ, je potrebné ako prílohu žiadosti priložiť oprávnenie na konanie v mene žiadateľa na základe udelenej plnej moci (splnomocnenie) v elektronickej podobe. Ak disponujete iba splnomocnením v listinnej podobe, je potrebné z neho urobiť **zaručenú konverziu do elektronickej podoby.** 

Žiadosť o poskytnutie podpory je odoslaná vybranému poskytovateľovi podpory.

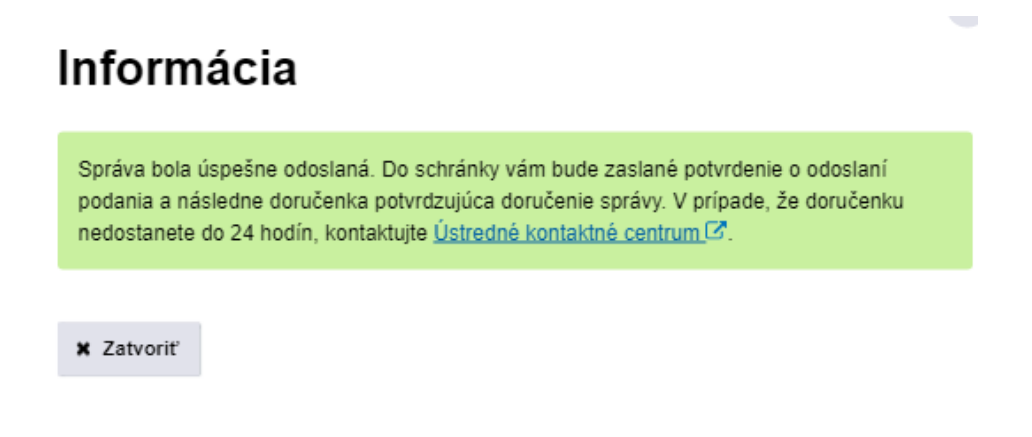

## **UPOZORNENIE**

Ak je žiadosť o poskytnutie podpory odoslaná, príde Vám do schránky potvrdenie. Dôsledne si skontrolujte, či bola žiadosť odoslaná a neostala v stave "Rozpracovaná".

Ak je podanie správne odoslané, budete mať v zložke "Odoslané" a v zložke "Prijaté" dve správy: Potvrdenie o odoslaní elektronického podania a Doručenku k podaniu.